## точка связи

Перед настройкой Zyxel Keenetic включите адаптер питания интернет-центра в розетку, подключите кабель провайдера к WANинтерфейсу маршрутизатора, а один из LANпортов соедините кабелем с сетевой картой вашего компьютера.

Перейдите в любом браузере (Opera, Internet Explorer, Mozilla Firefox) по адресу http://192.168.1.1 или http://192.168.0.1. Вы увидите приветствие интернет-центра Zyxel на экране компьютера.

| MCTCM8 IPV6 M     | аршруты                                                                                                    | Соединения                  | Цомашняя сеть USB          |                              |  |
|-------------------|----------------------------------------------------------------------------------------------------|-----------------------------|----------------------------|------------------------------|--|
| Действующее подкл | ючение к                                                                                                    | Интернету                   | Информация о               | системе                      |  |
| Серверы DNS       |                                                                                                    | Домены                      | Точка доступа              | ₩1-Fi 2,4 ГГц                |  |
|                   |                                                                                                    | 11                          | USB устройств              | a                            |  |
|                   |                                                                                                    |                             | Тип                        | Имя                          |  |
| Требуется аут     | ентифика                                                                                                    | щия                         |                            |                              |  |
|                   | A CONTRACTOR OF THE PARTY OF THE PARTY OF TH | Contract of the             |                            |                              |  |
| 0                 | <http: <br="">Keenet</http:>                                                                                                    | /192.168.1.1> sanpau<br>ic> | ивает иня пользователя и п | ароль. Сайт сообщает: «ZyXEL |  |
| Иня пользовате:   | دhttp:/<br>Keenet<br>nя: admin                                                                                                    | /192.168.1.1> запраш<br>ic> | ивает иня пользователя и п | ароль, Сайт сообщает: «ZyXEL |  |

Для входа в вэб-интерфейс нашего роутера потребуется ввести имя пользователя и пароль, а затем нажать на «Вход». По умолчанию имя пользователя – «admin», пароль – тоже «admin». После успешного ввода учетных данных вы увидите такое диалоговое окно. В верхнем правом углу выберите «Русский язык», как показано на рисунке.

| точка | СВЯЗИ |
|-------|-------|
|       |       |

| стема IPv6 Маршруты                                                                                                    | Соединения Домаш                                                                                 | няя сеть USB                                                                                                    |                                                                                                    |
|----------------------------------------------------------------------------------------------------|--------------------------------------------------------------------------------------------------|----------------------------------------------------------------------------------------------------|----------------------------------------------------------------------------------------------------|
| цействующее подключение к и                                                                                                    | ытернету                                                                                         | Информация о систем                                                                                                    | e                                                                                                    |
| Broadband connection        Состояние:      До        Адрес IPv4:      10.        Маска подсети:      255        Принято:      3.5        Отправлено:      47        Серверы DNS        10.249.66.2      10        10.249.66.2      10 | ISP<br>249.66.243<br>5.255.255.0<br>5 Мбайта<br>0.70 Кбайт<br>Домены<br>2kom.local<br>2kom.local | Модель:<br>Сервисный код<br>Базовая система:<br>Обновления:<br>Время работы:<br>Текущее время:<br>Загрузка ЦЛ:<br>Память:<br>Файл подкачки:<br>Имя хоста:<br>Рабочая группа; | Keenetic<br>330-347-836-017-609<br>v2.01(BFW.0)85<br>Ф<br>0 дн. 00:29:47<br>25/4/2013 14:08:06<br>5%<br>48% (14/29 Мбайт)<br>0 из 0 Мбайт<br><u>Keenetic</u><br><u>WORKGROUP</u> |
| 10.243.04.2                                                                                                    | 2Kom,iocai                                                                                       | Состояние:                                                                                                    | Выключена тумблером                                                                                                    |
|                                                                                                    |                                                                                                  | USB-устройства                                                                                                    |                                                                                                    |
|                                                                                                    |                                                                                                  | Тип<br>(отсутствуют)<br>Разъемы Ethernet<br>4 3                                                                                                    | Ињя<br>2 1 WAN<br>00M 100M                                                                                                    |

## Настройка доступа к интернету в интернет-центре Zyxel Keenetic

Теперь приступим к настройке основной части интернет-центра Zyxel Keenetic – сетевой. Именно в сетевой части Вы заносите параметры для соединения роутера Keenetic со своим провайдером Интернета. Приступить к настройке соединения вы можете, нажав кнопку «Интернет» внизу, как показано на рисунке ниже:

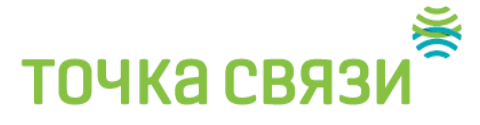

|              | 6 Маршруты        | Соединения       | Домашняя сеть | USB                   |                               |
|--------------|-------------------|------------------|---------------|-----------------------|-------------------------------|
| Действующе   | е подключение к   | Интернету        | Инф           | ормация о систем      | e                             |
| Bro          | adhand connection | 1                | Мод           | ель:                  | Keenetic                      |
| <b>V</b> DIO |                   | •                | Cep           | висный код:           | 330-347-836-017-609           |
| Состояние:   | Д                 | оступ в Интернет | 6a3           | звая система:         | V2.01 (BFW(0)B5               |
| Appec IPv4:  | 10                | 249.66.46        | Обн           | овления:              | Доступны                      |
| Маска подс   | ети: 25           | 5.255.255.0      | вре           | мя работы:            | 0 дн. 00:15:41                |
| Принято:     | 2                 | 04 Мбайта        | Teky          | щее время:            | 25/4/2013 13:54:00            |
| Отправлени   | 0: 3              | 03.63 Кбайта     | Jarp          | узка цп:              | 0%                            |
| 3.5          |                   |                  | Пам           | ять:                  | 47% (14)29 Moaint)            |
| 200400000000 | 10                |                  | Фаи           | п подкачки:           | о из о моаит                  |
| Серверы DN   | IS                | домены           | VM9           | xocra:                | Keenetic                      |
| 10.249.66.2  |                   | 2kom.local       | Pab           | учая группа:          | MORKGROUP                     |
| 10.249.64.2  |                   | 2kom.local       | Точк          | адоступа Wi-Fi 2,     | tTTu :                        |
|              |                   |                  |               |                       | Diversities and Frances       |
|              |                   |                  | Разь          | емы Ethernet          |                               |
|              |                   |                  | E             | 35,35                 | 2 1 WAN                       |
|              |                   |                  | 5             | 3535                  | 2 1 WAN<br>00M 100M<br>DX FDX |
|              |                   |                  |               | 3 <b>5 3 5</b><br>3 1 | 2 1 WAN<br>00M 100M<br>DX FDX |

Зайдите в меню PPPoE/VPN и нажмите кнопку Добавить соединение для настройки параметров подключения к Интернету.

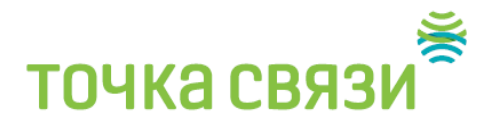

| Топключения                           | IROE                     | PPPoE/VPN                        | 802 1x                 | 3G/4G                 | WiFi                | IDv6               | Маршруты                     | DyDNS                    | Прочие                     | I                                             |
|---------------------------------------|--------------------------|----------------------------------|------------------------|-----------------------|---------------------|--------------------|------------------------------|--------------------------|----------------------------|-----------------------------------------------|
| Соединени                             | я с авто                 | ризацией                         | (PPP)                  | 00.40                 | ·····               |                    | параруты                     | bjbito                   | TIPO INC                   |                                               |
| регистрацио<br>например дл<br>списке. | ные даннь<br>ія удаленно | іе, предостав.<br>го доступа к к | пенные пр<br>орпоратив | овайдеро<br>ной сети. | м. Можн<br>Чтобы и: | о также<br>зменить | организоваты<br>параметры со | защищенно<br>озданного ( | ое соединен<br>соединения, | ие с VPN-сервером,<br>, щелкните его запись в |
| Интерфейс                             | Тип                      | Описани                          | e                      | -                     | -                   | -                  |                              |                          |                            | Интерн                                        |
| (отсутствуют)<br>Добавить сое,        | динение                  |                                  |                        |                       |                     |                    |                              |                          |                            |                                               |
|                                       |                          |                                  |                        |                       |                     |                    |                              |                          |                            |                                               |
|                                       |                          |                                  |                        |                       |                     |                    |                              |                          |                            |                                               |

В окне Настройка соединения выполните следующее:

- Убедитесь, что установлены галочки в поле Включить для активизации создаваемого подключения и в поле Использовать для выхода в Интернет.
- В поле Тип (протокол) укажите протокол подключения РРРоЕ.
- В поле Подключаться через укажите интерфейс, через который вы будете выходить в Интернет – Broadband Connection (ISP).
- В поля Имя пользователя и Пароль введите соответственно логин и пароль, предоставленные провайдером для подключения к Интернету.
- Остальные поля оставляем без изменений.
  Настройка подключения к Интернету завершена.

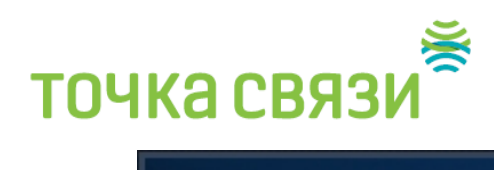

| ZyXEL       | Keene      | tic Giga II                               |                                                 |                   |           |           |                  |       | Язык   |
|-------------|------------|-------------------------------------------|-------------------------------------------------|-------------------|-----------|-----------|------------------|-------|--------|
| Интернет    |            |                                           |                                                 |                   |           |           |                  |       |        |
| Подключения | IPoE       | PPPoE/VPN                                 | 802.1x                                          | 3G/4G             | Wi-Fi     | IPv6      | Маршруты         | DyDNS | Прочие |
| Соединения  | я с авто   | оризацией                                 | (PPP)                                           |                   |           |           |                  |       |        |
| ЕНастрой    | йка соед   | инения                                    |                                                 |                   |           |           |                  |       |        |
| на сг Испол | пьзовать р | Е<br>177 выхода в И<br>С                  | 3ключить:  <br>1нтернет:  <br>иписание:         | V                 |           |           | _                |       |        |
| Дo          |            | Тип (п<br>Подключать<br>Имя<br>Имя концен | ротокол):<br>ся через:<br>сервиса:<br>нтратора: | PPPoE<br>Broadban | d connect | ion (ISP) | )<br>)<br>]<br>] | •     |        |
|             |            | Адрес<br>Имя поль:                        | сервера:<br>зователя:<br>Пароль:                | login<br>1234     |           |           |                  |       |        |
|             | Метод г    | проверки подл<br>Шифрованию<br>Использов  | пинности:<br>е данных:<br>ать ССР:              | Авто              |           | •         |                  |       |        |
|             | Had        | тройка парал<br>Удаленный                 | иетров IP:<br>IP-адрес:<br>IP-адрес:            | Автоматич         | ческая    | -         | ]                |       |        |
|             |            |                                           | DNS 1:<br>DNS 2:                                |                   |           |           | ]                |       |        |
|             | Авт        | оподстройка 1                             | CP-MSS:                                         | ✓                 | пъ Оті    | мена      | Удалить          |       |        |
|             |            |                                           |                                                 |                   |           |           |                  |       |        |
|             |            |                                           |                                                 |                   | 1         | nl        | <b></b>          | ٢     |        |

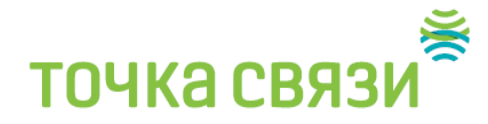

## Настройка Wi-Fi соединения в poyтepe ZyXel Keenetic

Для настройки Wi-Fi-соединения нажмите кнопку «Сеть Wi-Fi», как показано на рисунке ниже

| CTEMB  | IPv6                                    | Маршруты       | Соединения             | Домашия | я сеть | USB             |                                 |
|--------|-----------------------------------------|----------------|------------------------|---------|--------|-----------------|---------------------------------|
| Цейств | лощее п                                 | одключение к   | Интернету              |         | Инфо   | рмация о систе  | IME                             |
| 0      | Broad                                   | hand connectio |                        | ISP     | Моде   | лы              | Keenetic                        |
| •      | Digadi                                  | bano connecto  |                        | 101     | Серв   | исный код:      | 330-347-836-017-609             |
| Состо  | яние:                                   | Д              | оступ в Интернет       |         | Базо   | вая система:    | v2.01(BFW.0)85                  |
| Адрес  | IPv4:                                   | 1              | 0.249.66.243           |         | Обно   | вления:         | Доступны                        |
| Маска  | подсети                                 | и: 2           | 55.255.255.0           |         | Bpes   | я работы:       | 0 дн. 00:31:18                  |
| Приня  | TO:                                     | 3              | .55 Мбайта             |         | Теку   | цее время:      | 25/4/2013 14:09:37              |
| Отпра  | влено:                                  | 4              | 70.70 Кбайт            |         | 3arpy  | эка цп:         | 1%                              |
|        |                                         |                |                        |         | Tiams  | нть:            | 48% (14/29 Mbaut)               |
| -      | 100 100 100 100 100 100 100 100 100 100 |                | 12000000               |         | Файл   | подкачки:       | 0 из 0 Мбайт                    |
| Сервеј | )ы DNS                                  |                | Домены                 |         | ИМЯ    | хоста;          | Keenetic                        |
| 10.249 | .66.2                                   |                | 2kom.local             |         | Pato   | чая группа:     | WORKGROUP                       |
| 10.249 | 64.2                                    |                | 2kom.local             |         | Точка  | доступа Wi-Fi i | 2,4 FF u                        |
|        |                                         |                | 11/25/2012/10/00/00/00 |         | Cort   | ояние:          | Выключена тумблером             |
|        |                                         |                |                        |         |        | 2               |                                 |
|        |                                         |                |                        |         | USB-y  | строиства       |                                 |
|        |                                         |                |                        |         | Тип    |                 | Имя                             |
|        |                                         |                |                        |         | (отсу  | тствуют)        |                                 |
|        |                                         |                |                        |         | Разы   | Ethernet        | 2 1 WAN<br>100M 100M<br>FDX FDX |
|        |                                         |                |                        |         |        |                 |                                 |

В закладке «Точка доступа» установите галочку напротив «Включить». Далее введите имя сети (SSID) – латинскими буквами и цифрами (например, Dom\_201) и номер вашей квартиры слитно. В

## точка связи

поле «Защита сети» для лучшей защиты установите «WPA2-PSK», ниже в поле «Ключ безопасности сети», который будет являться паролем к вашей Wi-Fi-сети, введите латинские буквы или цифры слитно (от 8 до 63 символов). Нажмите кнопку «Применить».

Настройка Wi-Fi-сети завершена.

|                                                          | i                                                                                    |                                                                                               |                                                                         |                                                                 |                                                       |
|----------------------------------------------------------|--------------------------------------------------------------------------------------|-----------------------------------------------------------------------------------------------|-------------------------------------------------------------------------|-----------------------------------------------------------------|-------------------------------------------------------|
| очка доступа                                             | Гостевая сеть                                                                        | Списокдоступа                                                                                 |                                                                         |                                                                 |                                                       |
| очка дост                                                | упа                                                                                  |                                                                                               |                                                                         |                                                                 |                                                       |
| Укажите имя<br>защиту соеди<br>Рекомендует<br>подключени | і для вашей беспро<br>инений, выберите у<br>гся использовать м<br>я устаревших устро | оводной сети, по кото;<br>уровень безопасности<br>каксимальную защиту<br>йств, не поддерживак | ому можно будет н<br>и введите сетевой і<br>WPA2. Режим WEP<br>щих WPA. | айти ее при подклю<br>(люч (пароль) для д<br>используйте только | ении. Включите<br>оступа к сети.<br>при необходимости |
| Вклю                                                     | чить точку доступа                                                                   |                                                                                               |                                                                         |                                                                 |                                                       |
|                                                          | Имя сети (SSID)                                                                      | 2Kom                                                                                          |                                                                         |                                                                 |                                                       |
|                                                          | Скрывать SSID                                                                        |                                                                                               |                                                                         |                                                                 |                                                       |
|                                                          | Залита сети                                                                          | WPA-PSK                                                                                       | ~                                                                       |                                                                 |                                                       |
|                                                          | Спючсети                                                                             | 12345678                                                                                      |                                                                         |                                                                 |                                                       |
|                                                          | Ключ т                                                                               | 6                                                                                             |                                                                         |                                                                 |                                                       |
|                                                          | Ключ 2                                                                               |                                                                                               |                                                                         |                                                                 |                                                       |
|                                                          | Ключ 3:                                                                              |                                                                                               |                                                                         |                                                                 |                                                       |
|                                                          | Ключ 4                                                                               | 6                                                                                             | 3                                                                       |                                                                 |                                                       |
| Kr                                                       | поч по умолчанию:                                                                    |                                                                                               | ~                                                                       |                                                                 |                                                       |
|                                                          | Станлаот                                                                             | 802.11ban                                                                                     | ~                                                                       |                                                                 |                                                       |
|                                                          | Канал                                                                                | ABTO                                                                                          | ~                                                                       |                                                                 |                                                       |
|                                                          |                                                                                      |                                                                                               |                                                                         |                                                                 |                                                       |